# Research & Partnerships How to Add and Remove a PI Proxy in eIRB

A PI Proxy is someone designated by the PI who can submit on the PI's behalf in eIRB.

- The PI Proxy must be assigned by the PI; a Proxy can't add another Proxy.
- Only individuals listed as Study Team Members in eIRB can be selected as a PI Proxy.
- There can be multiple PI Proxies for each study.

### To ADD a Proxy, the PI needs to follow these steps:

- 1. Log into eIRB and navigate to the study workspace.
- 2. From the study workspace, click Assign PI Proxy on the left-hand side.

| Ne | ext Steps              |  |  |  |  |  |  |
|----|------------------------|--|--|--|--|--|--|
|    | Edit Study             |  |  |  |  |  |  |
|    | Printer Version        |  |  |  |  |  |  |
| →  | Submit Response        |  |  |  |  |  |  |
| 2+ | Assign Primary Contact |  |  |  |  |  |  |
| 2+ | Assign PI Proxy        |  |  |  |  |  |  |

3. Under Question 1, click the ellipses (three dots) to select the PI Proxy and then click **OK** to add. Check the box next to whomever should be delegated as a Proxy.

| Assign                                                                                                  | PI Proxy                      |           |           |            |       |                                |                               |
|----------------------------------------------------------------------------------------------------|-------------------------------|-----------|-----------|------------|-------|--------------------------------|-------------------------------|
| A proxy can perform PI responsibilities on your behalf, su<br>1. Select study team members to act as pr |                               | Select C  | )ne or Mo | re Persons |       |                                |                               |
|                                                                                                    |                               | Filter by | Last      | •          | Go    | Clear Advanced                 |                               |
|                                                                                                    |                               | •••       | Desel     | lect All   |       |                                |                               |
|                                                                                                    | First Name                    | Last Na   |           |            |       | I < 1-2 of 2 ► I               |                               |
|                                                                                                    | There are no items to display |           | ▲ Las     | t          | First | Organization                   | Preferred Email               |
|                                                                                                    |                               |           |           |            |       | Human Subjects Protection Prgm | hcm-testmail@list.arizona.edu |
|                                                                                                    |                               |           |           |            |       | Human Subjects Protection Prgm | hcm-testmail@list.arizona.edu |
|                                                                                                    |                               |           |           |            |       |                                |                               |
|                                                                                                    |                               | - 1       |           |            |       | I ≤ 1-2 of 2 ► I               |                               |
|                                                                                                    |                               |           |           |            |       |                                | OK Cancel                     |

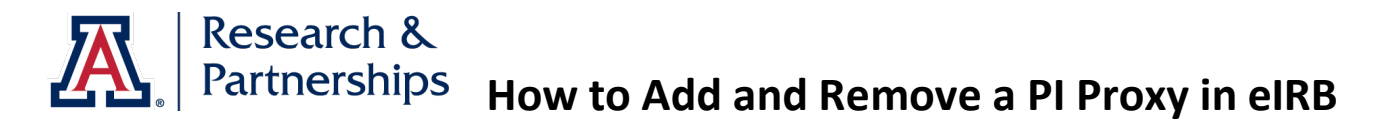

## To REMOVE a Proxy, the PI must:

1. Click the **X** on the right-hand side of the individual to be removed and then click **OK**.

#### Assign Pl Proxy

A proxy can perform PI responsibilities on your behalf, such as submitting the study to the IRB, modifying the study, and submitting continuing reviews.

#### 1. Select study team members to act as proxy:

| First Name | Last Name | Department |                             |
|------------|-----------|------------|-----------------------------|
|            |           | University | Click the X to remove Proxy |
|            |           |            |                             |
|            |           |            |                             |
|            |           |            | Click OK when done          |
|            |           |            |                             |
|            |           |            | OK Cancel                   |
|            |           |            |                             |